# 「부천대학교 교사연수 신청방법 매뉴얼」

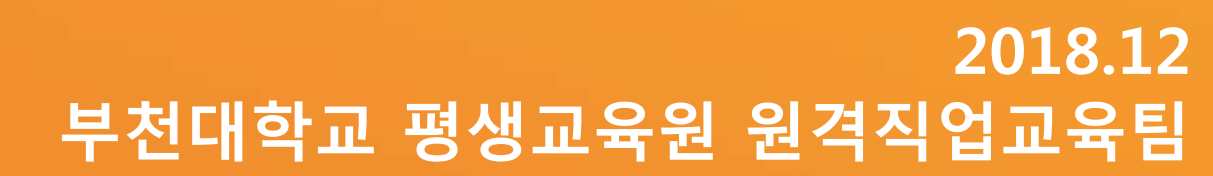

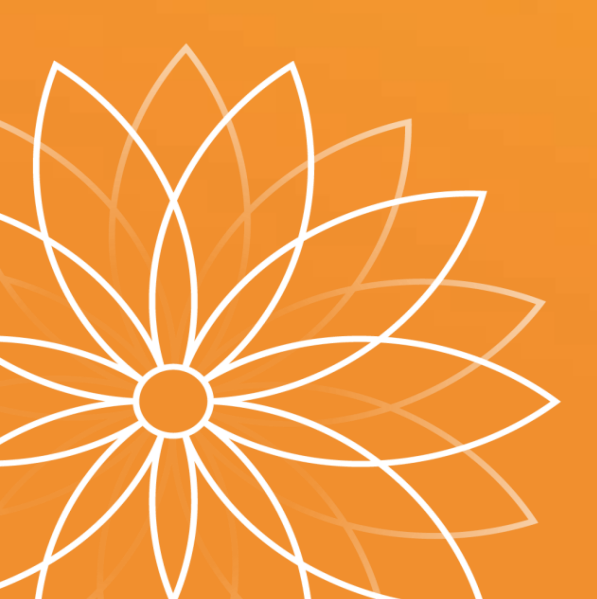

- ▶ 부천대학교 홈페이지 하단 배너 클릭 및 공지사항 클릭
- ▶ 교사연수 신청(바로가기) URL

▶ 교사연수 신청은 전산프로그램에 접속하여 입력하는 시스템 입니다. 다음 매뉴얼을 보시고 신청해주시기 바랍니다.

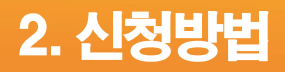

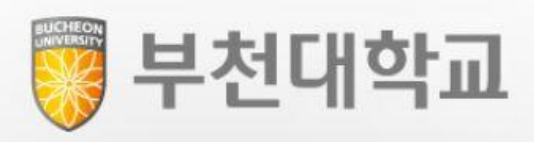

이 화면은 특성화 고등학교의 교사 연수 신청을 위한 화면입니다.

#### 신청확인 및 공문다운로드도 가능합니다.

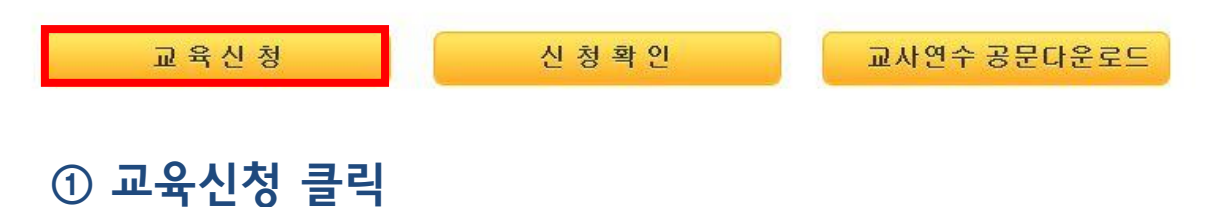

| • 신    | 청구분 ★ 교사연수-특성화고 교원직무연수           | 2 ·        | 선택 후       | 조회버튼       | ত হা 🕨     |      |       |
|--------|----------------------------------|------------|------------|------------|------------|------|-------|
| [신청 가능 | 한 프로그램 목록]                       |            |            |            |            |      | 총 2 건 |
|        |                                  | 신청         | 기간         | 연수         | 기간         | 개인정보 |       |
|        | 프로그램명                            | 시작         | 종료         | 시작         | 종료         | 동의확인 | 비고    |
| 선택     | 특성화고 현장실습 및 도제교육 내실화를 위한 직무면수 1기 | 2018-11-27 | 2018-12-21 | 2019-01-14 | 2019-01-16 |      | 2     |
| 선택     | 특성화고 현장실습 및 도제교육 내실화를 위한 직무연수 2기 | 2018-11-27 | 2018-12-21 | 2019-01-16 | 2019-01-18 |      |       |
|        |                                  |            |            |            |            |      |       |
|        |                                  |            |            |            |            |      |       |
|        |                                  |            |            |            |            |      |       |
|        |                                  |            |            |            |            |      |       |

신청

|         |                         |                                     | 교사연수-특성화고 :                      | 교원직무연수            | ት 신청서         |               |     |     |        |   |
|---------|-------------------------|-------------------------------------|----------------------------------|-------------------|---------------|---------------|-----|-----|--------|---|
| 소속교육청   | - 선택 -                  |                                     |                                  | -                 |               |               |     |     |        |   |
| 학교명     |                         |                                     |                                  | 설립별               | -             | 선택 -          |     |     |        |   |
| ~~~     | R                       |                                     |                                  |                   |               |               |     |     |        |   |
|         |                         |                                     |                                  |                   |               |               |     |     |        |   |
| 교사명     |                         |                                     |                                  | 성별                |               | 선택 -          |     |     |        | - |
| 생년월일    |                         |                                     |                                  |                   | 력             | 년차            |     |     |        |   |
| 연수지명번호  |                         |                                     |                                  | 나이스개인             | !번호           |               |     |     |        |   |
| 프로그램일정  | 시작일자                    |                                     |                                  | 1.100 T           | 종료일           | 자             |     |     |        |   |
| (9.24+1 | TEL                     | ()_=(                               |                                  |                   | H.P           |               |     | ]-[ |        |   |
| 고독서     | FAX                     | 0                                   | 4                                |                   | E-Ma          | dI            |     |     |        |   |
| 2       | [출발편] 공항명               |                                     |                                  | ę                 |               |               |     |     | - 선택 - |   |
| 항공권발권사항 | [도착편] 공항명               |                                     |                                  |                   | 일자            |               |     |     | - 선택 - |   |
|         | ※ 항공권은 면수 위<br>(변경수수료 발 | 일자 당일을 기준으로 발권되<br>생시 본인 부담, 출발 시간; | 다며 일정변경은 신청자 본<br>은 입력한 시간에서 ±2시 | 인이 해당 형<br>간으로 정해 | 함공사에<br>질 계획입 | 요청하여<br> 니다.) | 변경함 |     |        |   |

# 2. 신청방법

## https://tis.bc.ac.kr/eduApply.html

| 청구분 ★ 교사연수-특성화고 교원직무연수 🛛 🔻       | ]                                                                                                    |                                                                                                    |                                                                 |                                                                                                    |                                                                   | 조회 🕨                                                              |
|----------------------------------|----------------------------------------------------------------------------------------------------|----------------------------------------------------------------------------------------------------|-----------------------------------------------------------------|----------------------------------------------------------------------------------------------------|-------------------------------------------------------------------|-------------------------------------------------------------------|
| 한 프로그램 목록]                       |                                                                                                    |                                                                                                    |                                                                 |                                                                                                    |                                                                   | 총2건                                                               |
| 2기 서탠                            |                                                                                                    |                                                                                                    | 연수                                                              | 기간                                                                                                    | 개인정보                                                              |                                                                   |
| - • • •                          | 54651                                                                                                    |                                                                                                    | 시작                                                              | 종료                                                                                                    | 동의확인                                                              | 비고                                                                |
| 특성화고 현장실습 및 도제교육 내실화를 위한 직무연수 1기 | 2018-11-27                                                                                                    | 2018-12-21                                                                                                    | 2019-01-14                                                      | 2019-01-16                                                                                                    |                                                                   |                                                                   |
| 특성화고 현장실습 및 도제교육 내실화를 위한 직무연수 2기 | 2018-11-27                                                                                                    | 2018-12-21                                                                                                    | 2019-01-16                                                      | 2019-01-18                                                                                                    |                                                                   |                                                                   |
|                                  |                                                                                                    |                                                                                                    |                                                                 |                                                                                                    |                                                                   |                                                                   |
|                                  |                                                                                                    |                                                                                                    |                                                                 |                                                                                                    |                                                                   |                                                                   |
|                                  |                                                                                                    |                                                                                                    |                                                                 |                                                                                                    |                                                                   |                                                                   |
|                                  | 청구분 * 교사연수-특성화고 교원직무연수<br>한 프로그램 목록]<br>2기 선택<br>특성화고 현장실습 및 도제교육 내실화를 위한 직무연수 1기<br>특성화고 현장실습 및 도제교육 내실화를 위한 직무연수 2기 | 청구분 * 교사연수-특성화고 교원직무연수 ▼   :한 프로그램 목록] 2기 선택   물성화고 현장실습 및 도제교육 내실화를 위한 직무연수 1기 2018-11-27   특성화고 현장실습 및 도제교육 내실화를 위한 직무연수 2기 2018-11-27 | 청구분 * 교사연수-특성화고 교원직무연수 ▼   :::::::::::::::::::::::::::::::::::: | 정구분 ★ 교사연수-특성화고 교원직무연수 ▼   * 코로그램 목록] 연수   2 기 선택 연수   특성화고 현장실습 및 도제교육 내실화를 위한 직무연수 1기 2018-11-27 2018-12-21 2019-01-14   특성화고 현장실습 및 도제교육 내실화를 위한 직무연수 2기 2018-11-27 2018-12-21 2019-01-16 | 장구분 ★ 교사연수-특성화고 교원직무연수 ▼   * ···································· | 공 → 분 * 교사연수-특성화고 교원직무연수 ▼   ···································· |

신청

|         |            |                | 교사연수-특성화고 급   | 교원직무연수 | 수 신청서  |       |                        |     |        |   |  |  |
|---------|------------|----------------|---------------|--------|--------|-------|------------------------|-----|--------|---|--|--|
| 소속교육청   | - 선택 -     |                |               | -      | *      |       |                        |     |        |   |  |  |
| 학교명     |            |                |               |        |        |       | <mark>립별</mark> - 선택 - |     |        |   |  |  |
| 주소      | C          | 2              |               |        |        |       |                        |     |        |   |  |  |
| 교사명     | -          |                |               | 성별     | - 2    | 선택 -  |                        |     |        | - |  |  |
| 생년월일    |            |                |               |        | 력      | 년차    |                        |     |        |   |  |  |
| 연수지명번호  |            |                |               |        |        | 번호    |                        |     |        |   |  |  |
| 프로그램일정  | 시작일자       |                |               |        | 종료일자   |       |                        |     |        |   |  |  |
| 여러는     | TEL        | )-(            |               | H.P    |        |       |                        | ]-[ |        |   |  |  |
| 연역서     | FAX        | ]              | -             |        | E-Mail |       |                        |     |        |   |  |  |
|         | [출발편] 공항명  |                |               |        | 일자     |       |                        |     | - 선택 - |   |  |  |
| 항공권발권사항 | [도착편] 공항명  |                |               |        | 일자     |       |                        |     | - 선택 - |   |  |  |
|         | ※ 하고귀으 여스이 | 지 다이우 기조이로 바라다 | 비 이저벼겨요 시처고 보 |        | TRIL O | 처금나비벼 | 기하                     |     |        |   |  |  |

### https://tis.bc.ac.kr/eduApply.html

|         | ◦ 신청구분                                         | * 교사연수-특성화                                         | https://tis.bc.ac.kr/modules/par/rmo/    | rmo_info.html - Internet Explorer                                          |   |
|---------|------------------------------------------------|----------------------------------------------------|------------------------------------------|----------------------------------------------------------------------------|---|
|         | (시쳐 가느하 ㅍ?                                     | > 그래 모르1                                           | https://tis.bc.ac.kr/modules/par/rmc     | ›/rmo_info.html                                                            |   |
|         | 087885                                         | 프로                                                 |                                          | 개인정보 수집.이용 동의서                                                             | ^ |
|         | 선택 201<br>선택 <b>201</b>                        | 7학년도 학생 인성교육<br>7학년도 학생 인성교육                       | 연수(프로그램)운영을 위하여 귀친<br>니다. 다음의 사항에 대해 충분히 | 하의 개인정보를 아래와 같이 수집·이용 및 제3자 제공을 하고자 합<br>읽어보신 후, 동의 여부를 체크, 서명하여 주시기 바랍니다. |   |
|         |                                                |                                                    | ▶개인정보 수집 및 이용 동의                         |                                                                            |   |
|         | 52<br>77                                       |                                                    | 1. 개인정보의 수집 및 이용 폭적                      | 연수(프로그램)운영과 관련된 업무, 연수운영에 따른 긴급 연락 동                                       |   |
| ④ 기수 선택 | 소속교육청                                          | - 선택 -                                             | 2. 수집하는 개인정보                             | 소속(직장명), 직위, 생년월일, 휴대전화번호, 직장주소, e-mail주소, 나이스<br>개인번호 통                   |   |
| 후 팝업 장  | 학교명<br>주소 ···································· |                                                    | 3. 개인정보의 보유 및 이용기간                       | 2년                                                                         |   |
| 개인정보 동의 | 교사명<br>생년윌일                                    |                                                    | 4. 개인정보를 제공받는 자                          | 부천대학교                                                                      |   |
|         | 나이스개인번호                                        |                                                    |                                          |                                                                            |   |
|         | 프로그램일정                                         |                                                    | 개인정보 수집 및 이용, 제3자 제공                     | 동의를 거부할 권리가 있습니다. 다만, 개인정보 수집 및 이용, 제3자 제공 동                               |   |
|         | 연락처                                            | TEL<br>FAX                                         | 의를 거부할 경우 특수분야 연수기관 승인                   | ! 신청이 거부볼 수 있음을 알려드립니다.                                                    |   |
|         | 항공권발권사항                                        | [출발편] 공항명<br>[도착편] 공항명<br>※ 항공권은 연수일자<br>(변경수수료 발생 | □ 동의                                     | 확인<br>                                                                     | ~ |

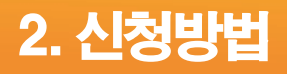

#### ⑤ 공란 없이 모두 입력 후 신청 버튼 클릭

|         |                       |                         | 교사연                          | 수-특성화고 교              | 교원직무연수            | ት 신청.        | М              |              |   |   |        |        |
|---------|-----------------------|-------------------------|------------------------------|-----------------------|-------------------|--------------|----------------|--------------|---|---|--------|--------|
| 소속교육청   | - 선택 -                |                         |                              |                       | •                 |              |                |              |   |   |        |        |
| 학교명     |                       |                         |                              |                       | 설립별               | 1            | - 선택           | -            |   |   |        | =      |
| 주소      |                       | ۹                       |                              |                       |                   |              |                |              |   |   |        |        |
| 교사명     | 성                     |                         |                              |                       |                   |              | - 선택 -         |              |   |   |        |        |
| 생년월일    | 교조                    |                         |                              |                       |                   | 력            | 년차             |              |   |   |        |        |
| 연수지명번호  |                       |                         |                              |                       | 나이스개인             | !번호          |                |              |   |   |        |        |
| 프로그램일정  | 시작일자                  |                         |                              |                       | (1100.1)          | 종료           | 일자             |              |   |   |        | 1100.1 |
| 여라카     | TEL                   |                         | -                            | -                     |                   | H.           | P              |              | - | - |        |        |
| 연덕저     | FAX                   |                         | -                            | -                     |                   | E-N          | vlail          |              |   |   |        |        |
| 항공권발권사항 | [출발편] 공항명             |                         |                              |                       | 잍                 |              | 자              |              |   |   | - 선택 - |        |
|         | [도착편] 공항명             |                         |                              |                       |                   | 일            | 자              |              |   |   | - 선택 - | -   w  |
|         | ※ 항공권은 면수<br>(변경수수료 빌 | 일자 당일을 기준!<br>생시 본인 부담, | 으로 발권되며 일정변경<br>출발 시간은 입력한 시 | 경은 신청자 본<br> 간에서 ±2시? | 인이 해당 형<br>간으로 정해 | 항공사(<br>질 계획 | 에 요청ㅎ<br> 입니다. | i 여 변경함<br>) |   |   |        |        |